# 手把手教你做挖矿应急响应

原创先锋情报站 酒仙桥六号部队 2020-12-25原文

> 这是 **酒仙桥六号部队** 的第 **136** 篇文章。 全文共计4995个字, 预计阅读时长15分钟。

# 前言

攻防之道, 攻是矛, 防是盾。应急响应就是防守中最重要的一环, 思路清晰的应急响应可以使你事半功倍, 抓住攻击者的小尾巴!

本文主要面向无应急基础人员入门引导,大佬轻喷!!!

文中会引用几次我经历过的真实挖矿事件案例,如有侵权请及时联 系我们。

# 开篇

CPU占用高? 电脑卡的要命? 又被挖矿了? 我人傻了!

#### 阿巴阿巴阿巴

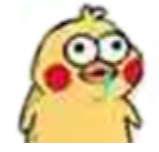

来跟我一起看看被挖矿了如果处置吧。

不想看文字的大佬请看下图:挖矿木马处置流程一览图

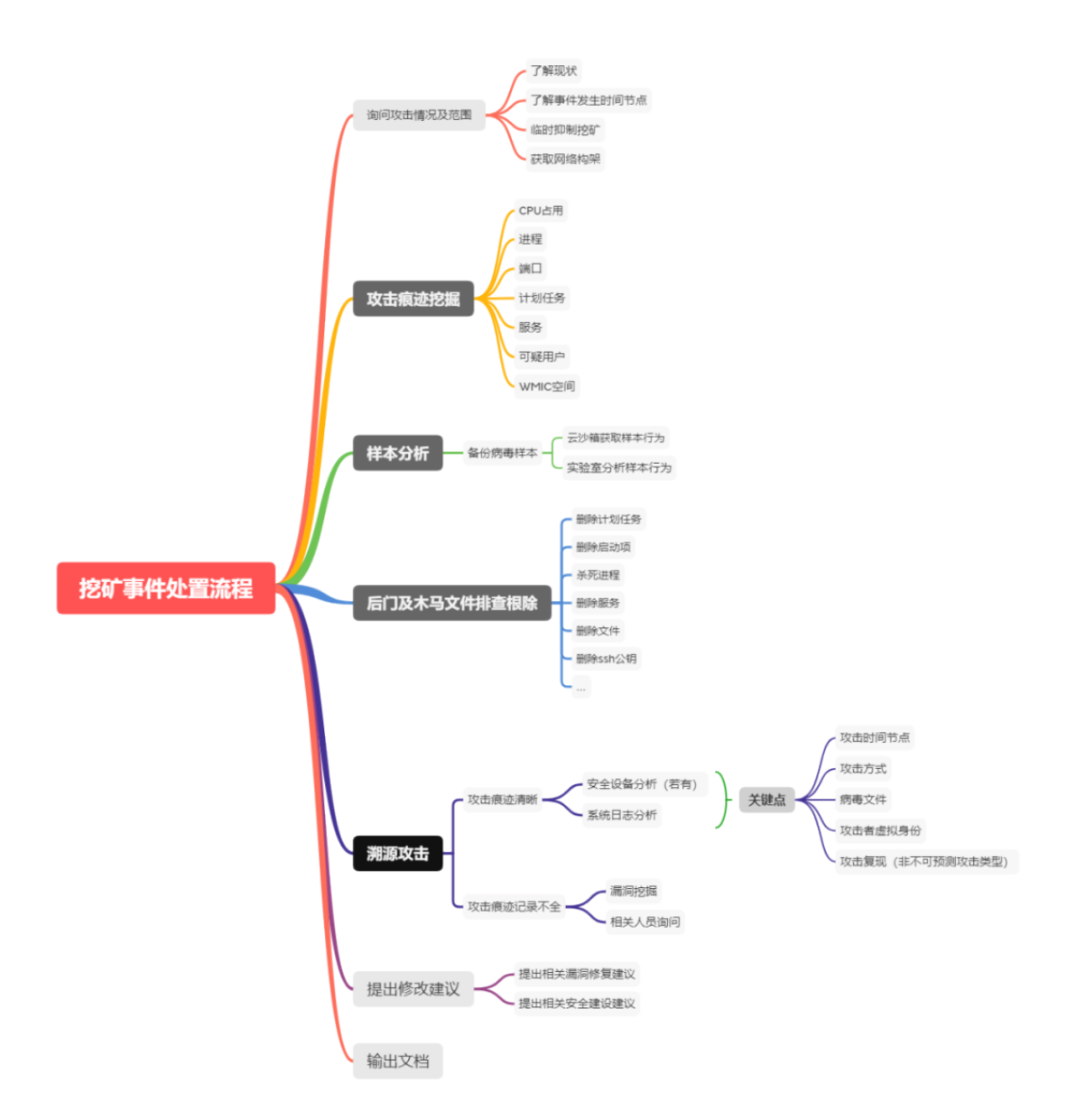

接下来废话不多说,详细的流程在下给各位看官准备好了,请看!

# 一、询问攻击情况范围

事件发生时的状况或安全设备告警等,能帮助应急处置人员快速分析确定事件类型,方便前期准备。

1、了解现状

询问客户或销售事件发生时状况,举个栗子~

客户发现安全设备告警存在挖矿网站访问情况,像这个样子.

| 〒 朝政   | (s. 1821A           | (), (200 | 0.899 | C 10895       | 1 全部展开     | 王全部折叠 |     |                                       |
|--------|---------------------|----------|-------|---------------|------------|-------|-----|---------------------------------------|
| - 実施主机 | utoc                |          | 1     | R.C.          |            | 0.00  | 201 | ····································· |
| • 11   |                     |          |       |               |            | -9021 |     | 2020-04-20 08:12:55                   |
| ant    | time pl             |          |       | Avchan Botnet | CACIEID®I  |       |     |                                       |
| Red    | beena.pl            |          |       | Avzhan Botnet | CACIESSING |       |     |                                       |
| - 1    |                     |          |       |               |            | 9648  | E3  | 2020-04-16 18:29:41                   |
| itia   | nate all simily and | -        |       | MinerdPool@*2 | 自時開始的專用    |       |     |                                       |
| - 12   |                     |          |       |               |            | 0     |     | 2020-04-14-22-57.54                   |
|        | enter Campion       | -        | 1     | MinerdPool®2  | 5种常访问事件    |       |     |                                       |

初步判断是有机器被植入挖矿病毒了,此处可以根据外部连接地址 收集相关情报,如果有相关分析文章会轻松许多。

#### 2、了解事件发生时间节点

出现问题时间、发现问题时间、处置问题时间,确定这三个时间节 点后,可通过**时间相关性**推算挖矿病毒产生大致时间,有助于后续 挖矿病毒发现及清理。

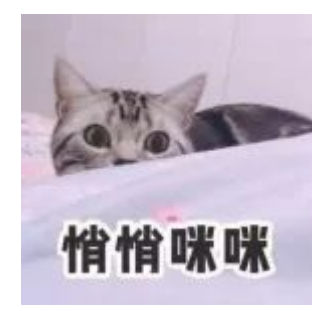

3、临时抑制挖矿

到达客户现场前:

在**不影响主业务运行**的情况下,对受害机器:拔网线啊!拔网线啊! 找网线啊!

绝大部分实际情况与预期并不一致,在没到达客户现场前,及时切断网络连接是最简单有效的抑制手段。

并且,切断网络连接可使挖矿现场尽量保持完整,有助于接下来的 溯源工作顺利开展。

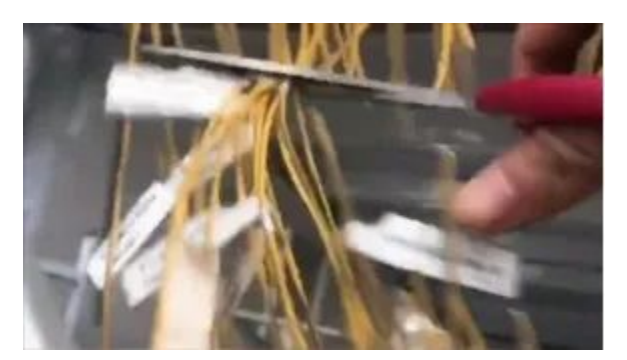

当然,对于情况较清晰的挖矿场景,已知挖矿外连地址及域名等信息,可**采用防火墙建立策略封禁双向通信**的方式抑制挖矿运行。

### 4、获取网络构架

网络构架一般来讲是要拓补图,虽然一般没有(有拓扑的也不想给),但一定要委婉的要拓补图!要拓补图!要拓补图!

详细的拓扑图可以协助还原攻击流程时,准确定位网络连接方向。

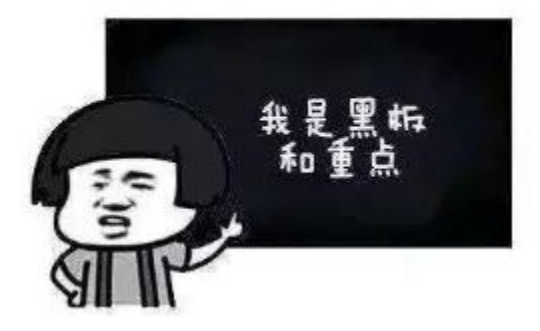

# 二、攻击痕迹挖掘

挖矿攻击者为了达到不被发现的目的,各种手段层出不穷,溯源的 过程就是和挖矿攻击者博弈的战争。 可以大致从以下几个方面入手:可疑进程、开放的端口、计划任务、服务项、可疑的用户、内存空间还有最明显的特征: CPU占用高

1、CPU占用

CPU占用高是挖矿时常见的状态,因为挖矿需要占用大量CPU调用挖矿进程,虽然近些年挖矿有偏向于GPU的趋势,但挖矿木马中还是主要以CPU挖矿为主,毕竟不是专门做渲染的服务器GPU一般很低。

Windows中查看CPU可以直接通过任务管理器中查看利用率。

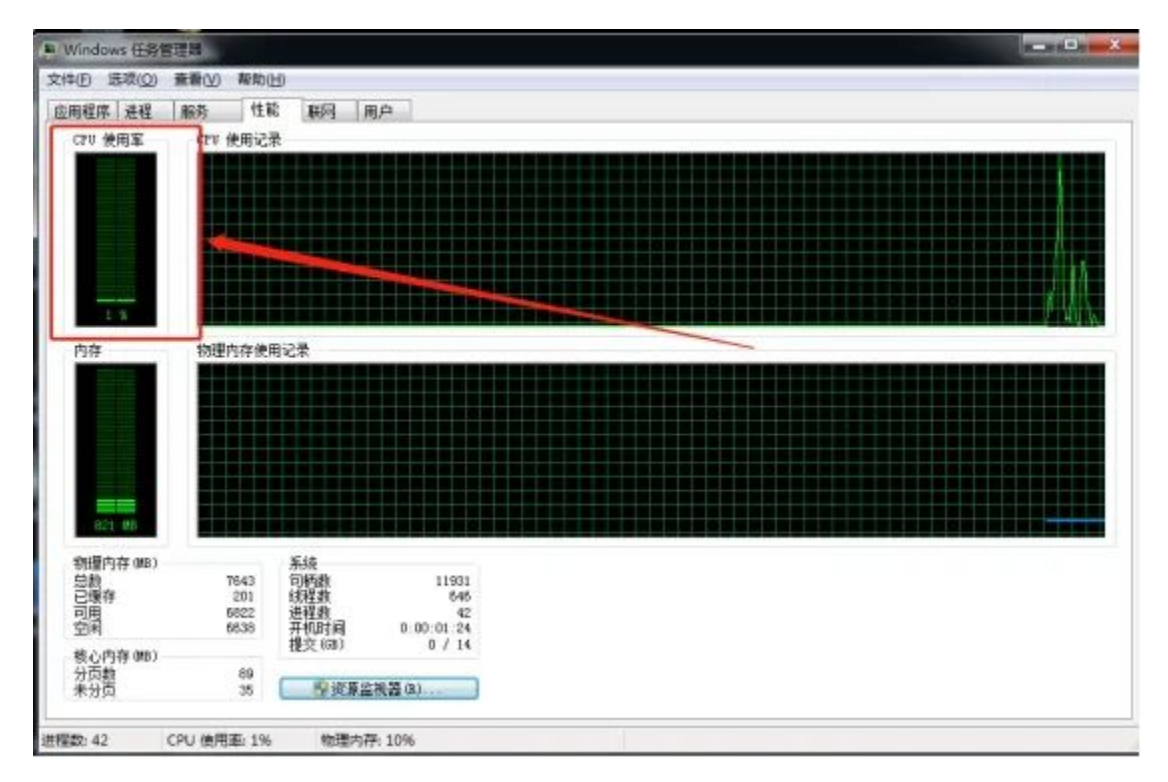

Linux可使用top命令获取实时CPU占比情况:

| [root | glocalhost | tmp  | ]# t | top    |        |      |            |        |         |           |             |        |
|-------|------------|------|------|--------|--------|------|------------|--------|---------|-----------|-------------|--------|
| top - | 22:54:28   | up I | 702  | days,  | 8:47   | , 1  |            | ser,   | load a  | verage: 8 | .00, 8.00,  | 7.93   |
| Tasks | : 170 tota | 1,   |      | unning | 3, 169 | slee | p          | ing,   | 0 sto   | opped, 0  | zombie      |        |
| Cpu(s | ): 99.9%us |      | . 1% | sy, 0. | 0%ni,  | 0.0  | <b>1</b> % | id, 0  | 9.0%wa, | 0.0%hi,   | 0.0%si,     | 0.0%st |
| Mem:  | 8175180k   | tot  | al,  | 69878  | 332k u | sed, |            | 118734 | 18k fre | e, 3526   | 64k buffers |        |
| Swap: | 20482864k  | tot  | al,  | 1      | 124k u | sed, | 20         | 048274 | i0k fre | e, 22152  | 52k cached  |        |
|       |            |      | 199  |        |        |      |            |        |         |           |             |        |
| PTD   | LISER      | PP   | NT   | VTRT   | RES    | SHR  | S          | SCPIL  | 90MEM   | TTMF+     | COMMAND     |        |
| 5513  | oracle     | 15   | 0    | 2401m  | 2.3g   | 0    | s          | 792.1  | 29.6    | 968:20.82 | dbusex.     |        |
| 1     | root       | 15   | 0    | 10348  | 696    | 584  | S          | 0.0    | 0.0     | 0:02.31   | init        |        |
| 2     | root       | RT   |      |        |        |      |            | 0.0    | 0.0     | 0:05.41   | migration/0 |        |
| 3     | root       | 34   | 19   | 9      | Ø      | Ø    | S          | 0.0    | 0.0     | 0:00.02   | ksoftirgd/0 |        |

关于查看CPU这里提一个之前遇到过的有意思的挖矿守护机制:

某次挖矿应急中,习惯性打开任务管理器查看CPU占用情况,发现占 用本身很高,但一会就降下来了。开始还以为是任务管理器开启导 致的,之后分析病毒样本的时候才发现是一种守护方式。

判断开启任务管理器等调试工具时,会把挖矿进程杀死,然后等待180秒后强制关闭调试工具再进行挖矿。所以通过dos命令查看Windows系统CPU占用率:

Windows 可使用wmic方式获取CPU占用: wmic cpu get LoadPercentage /value

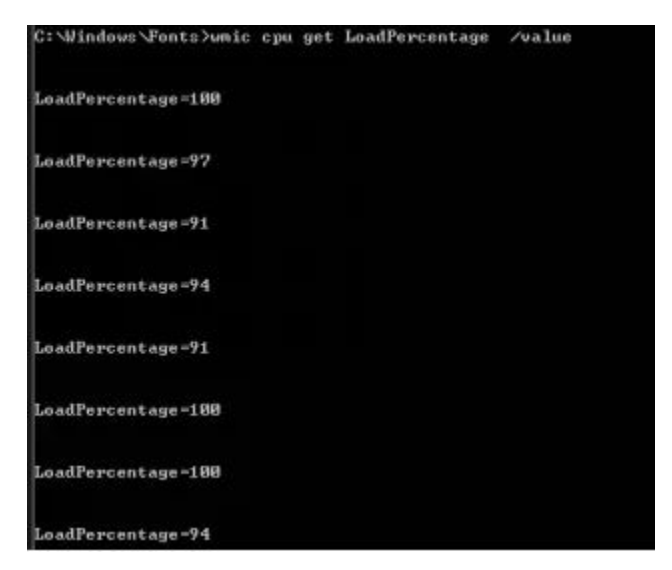

Windows命令方式查看CPU占用

### 2、可疑进程

Windows中有多种进程分析工具,可辅助快速定位异常进程。这里简单举例几种分析进程工具:Autoruns、PCHunter、ProcessDum p、processhacker、ProcessExplorer、火绒剑等等,各有优劣,此处不再赘述,各位师傅自行体会。

大概样子长这样:

| Sectorit. east            | 2016     |       | THE METAL COM         | Dig niger                          | C Thinkers' Funts Spatisf4 and                                |     |
|---------------------------|----------|-------|-----------------------|------------------------------------|---------------------------------------------------------------|-----|
| - N tablheat are          | 1000     |       | Lais Fattances        | The susceptibility many or sumaper | C. Wandows/Pents/vieshiost. etc.                              |     |
| a ovchast, son            | 4712     | 0     | Micropoft Corporation | finders 服务主运程                      | C: 'Window shaputeel22's probast, eas                         |     |
| 18 buddent and            | 3612     | . 0   | Recensifi Corporation | Windows 任告的本机差程                    | C 'Hisdors'spytan22'(taskbast are                             |     |
| # NERVE AEA               | 0178     | 0     | Microsoft Corporation | Norwardt (2) 色彩彩制钢符                | C. Windsen'sputseNCourses age                                 |     |
| a workert. san            | 3625     | 0     | Recessfi Corporation  | Tinders 服用生産程                      | C (Windows) system 22 system 22 system 22 system 2            |     |
| #il rdpclip. ene          | 5458     | 0     | Microsoft Corporation | NDF Clip 論規模序                      | C. Windown'Spatian3C'redpellap ana                            | 1.1 |
| il 81 pridant, sun        | 2366     | 0     | Microsoft Corperation | Nadors 服用主治程                       | C 'Windowt'dynteel2') sydaut, ese                             |     |
| " Lunibaswikgunt. Kno     | 2298     | 2298  | Citrie Systems, Inc.  | Citric Zan Rinders Overt Agent     | C (Peugran Filler (e00) Gaugar/2027 and s/Easthurstolgant Res |     |
| * Liteaper. ats           | 1915     | 1915  | Findows (D) His 7 HE  | . DesDource Windown geent agent    | C: Windows'sputee32'Litempant, ene                            |     |
| - PERCENT                 | / 6864 : | 0     | Rescards Lorgerstics  | - 8(2)/12 Fing #19                 | C Wandows Cipst and C 1986 ETE                                |     |
| - Raphitry and            | 8004     |       | Microsoft Forperation | 多数增量运行的任务                          | C. TRindner/Gentee/SC) tabblent and                           |     |
| · Eastatr. ees            | 7408.    | 0     | Midraeoft Corporation | · 查找字符框 \$283211工具                 | C: Windows'dpetron2012; indate: -us                           |     |
| 26 buckland over          | 1110     | 11.32 | Tain Fatterion        | The non-porting territy manager    | C. Bradany Paster testbart and                                |     |
| 1 TON 515                 | 3.2      |       | Represent Corporation | TO THE REAL PROPERTY.              | 1. C. Minister Contractor Difference                          | _   |
| 10 martine and the second | 2858     | 0     | Moresell Lorgeration  | Binders 自分处理程序                     | C 'Hindows'system22') and, saw                                |     |
| E BE best ans             | 1808     | 1457  |                       |                                    | C. Windown/Pentulipent, and                                   |     |
| II N taddcar. sas         | 1408     | 1400  | Jain Patternsh        | The non-working excession namager  | C: \Windset\Tuntu\tankheit. +n+                               |     |

使用进程分析工具查看可疑进程

#### 若无法上传工具时,可以通过CPU占比高的进程PID进行相关检索。

Linux中的可以通过top命令获取到高占用进程PID及文件路径,也可使用:

ps -aux --sort=-%cpu|head -10--显示cpu占比前10的进程

其他CPU占比不高的进程可以通过:

ps -auxf--用树形结构显示进程相关性

通过外连情况排查进程:

lsof -i--查看所有网络连接进程

通过PID查看文件位置

1s-la/proc/[进程PID]/exe<sup>--</sup>替换"进程PID"查看进程可执行程序位置

1sof -c [进程名] -- 进程正在使用的文件和网络连接

通过以上命令,若发现CPU高占用或者非正常外连进程,则可能为恶意进程。

3、开放的端口

Windows 和 Linux 均 可 使 用 netstat - ano查看一下端口情况,是否开启高危端口,存在可能被利用风险。

有时攻击者使用端口转发将流量转发出内网,可以在此处看到有可 疑的对外监听端口。

| 1100    | 10  | 131139  | 0.0.0.0.0   | LISTENING   | 4     |
|---------|-----|---------|-------------|-------------|-------|
| TPO     | 10  | 3 3389  | 18. 5:1960  | ESTABLISHED | 3348  |
| A COLOR |     | 3-2029  | 18 25:49158 | ESTABLISHED | 5540  |
|         |     | 2.0000  | 18 1:50863  | ESTABLISHED | 5540  |
| And and |     | 3:0003  | 26:56108    | ESTABLISHED | 5540  |
| TCP     | 10. | 3:0003  | 10 14:61788 | ESTABLISHED | 5540  |
| TCP     | 10. | .3:8085 | 7:53287     | ESTABLISHED | 5540  |
| TCP     | 10. | 3:8089  | 148:89      | ESTABLISHED | 2888  |
| TCP     | 10. | 3:56872 | 231:53481   | ESTABLISHED | 2088  |
| TCP     | 10  | 3:56872 | u3-44089    | ESTABLISHED | 11204 |

查看端口占用情况

#### 4、计划任务及启动项

挖矿病毒为了使挖矿进程一直运行,会做出各种各样的守护方式, 计划任务就是最普遍的守护方式之一。

Windows7使用at命令; Windows10使用schtasks命令查看计划任务列表。

开始--所有程序--启动目录中存在的文件也不能放过。

Linux系统使用crontab-1命令查看计划任务,但还是建议直接查看/etc/crontab文件,也可在/var/log/cron下查看计划任务的日志。

| 25 | Jan 12 03:36:01 uatsjyhconn1-new CROND[22608]: (root) CMD (/bin/bash /etc/titanagent/agent_update_exception.sh >> /var/log/titanagent/agent_update_exception.sh >> /var/log/titanagent_update_exception.sh >> /var/log/titanagent_update_exception.sh >> /var/log/t |
|----|----------------------------------------------------------------------------------------------------|
|    | log/titanagent/check.e.log)                                                                                                    |
| 26 | Jan 12 03:36:01 watsivhconn1-new C00ND1226001: (push) CPD (bash /push/monitor agent/service.sh start node1> /dev/null 2>81)                                                                                                    |
| 27 | Jan 12 03:36:01 uatsjyhconn1-new CROND[22614]: (hxb) CMD (/dev/shm/.ssh/upd >/dev/null 2>%1)                                                                                                    |
| 28 | Jan 12 03:36:01 watsjyhconn1-new crontab[22666]: (push) LIST (push)                                                                                                    |
| 29 | Jan 12 03:37:01 uatsjyhconn1-new CROND[23268]: (push) CMD (bash /push/thirdParty/mipns/service.sh check node1 > /dev/null 2>81)                                                                                                    |
| 30 | Jan 12 03:37:01 watsivhconn1-new CR0W0[23209]: (push) OMD (bash /push/thirdParty/hwpns/service.sh check model > /dev/null 2>81)                                                                                                    |
| 31 | Jan 12 03:37:01 uatsjyhconn1-new CROND[23273]: (hxb) CMD (/dev/shm/.ssh/upd s/dev/null 2>81)                                                                                                    |
| 32 | Jan 12 03:37:01 uatsjyhconn1-new CROND[23270]: (push) CMD (bash /push/thirdParty/mzpns/service.sh check node1 > /dev/null 2>81)                                                                                                    |
| 33 | Jan 12 03:37:01 uatsjyhconn1-new CROND[23271]: (push) CMD (bash /push/monitor agent/service.sh start model> /dev/null 2>&1)                                                                                                    |

某次Linux挖矿事件计划任务日志

### 其他可能存在定时任务需要排查的路径

/var/spool/cron/\*

/var/spool/anacron/\*

/etc/crontab

### 其他可能存在定时任务需要排查的路径

/etc/anacrontab

/etc/cron.\*

/etc/anacrontab

/etc/rc.d/init.d/

5、服务项

同上,服务也是挖矿病毒常见的守护方式之一,将注册表中服务启 动方式写为挖矿病毒主程序,从而达到守护进程目的。

Windows系统中使用:开始--运行--输入services.msc

Linux 系 统 中 使 用 : systemctl list-unit-files --type service |grep enabled

| Q, # F                                                                                                    |                   |          |        |           |           |   |
|----------------------------------------------------------------------------------------------------|-------------------|----------|--------|-----------|-----------|---|
| 文件の 操作(4) 香西(9) 茶師(0)                                                                                                    |                   |          |        |           |           |   |
|                                                                                                    |                   |          |        |           |           |   |
| A CALCULATION OF CALCULATION OF CALCULATION                                                                                                    |                   | _        | _      |           |           | _ |
| (2) 服务(体地) O IR(4)(大4))                                                                                                    |                   |          |        |           |           |   |
| etwerksrs 的展情(本集计算机)                                                                                                    |                   |          |        |           | 1         |   |
| NO 00 00 000 000451                                                                                                    | - 新歌 -            | 描述       | 新空     | 自动武型      | 夏景方       |   |
| out 174 Les Les Les Vill                                                                                                    | Raceromoft 1915.  | E        |        | 241       | 4,21968   |   |
| 諸為名妹: Mitrachan                                                                                                    | Bacrosoft Soft    | -        |        | 7-58      | #1076R    |   |
| HASK: Networkura                                                                                                    | But Ban Lints     | -        |        | taken.    | Eliterate |   |
|                                                                                                    | TO Not Pice Liste | Bat      | Dette  | 000       | 大 11000   |   |
| 截注 Recreared Tanders Betrerkan _                                                                                                    | Bet Ten Linten    | Sec.     | E.Mako | (D13)     | Trimpin   |   |
| 1                                                                                                    | Het Top Part 5    | Des      |        | MR        | 本的影響      |   |
| 司执行文件的解记:                                                                                                    | Betlopp           | 为.       |        | 1648      | 2 99,8,65 |   |
| C \HIBDERS\Dahughaat\swebset.ass                                                                                                    | Batwools Annaux   | 8        |        | <b>新新</b> | 同時期の      |   |
| 自由表型(0): [Gib                                                                                                    | Network Connec    | π.       | 已成的    | 平动        | 主拍系统      |   |
| and a light a                                                                                                    | Betwork List S    | œ.,      | 已启助    | 年時        | 本地感费      |   |
| 截錄社體表現為自由決固。                                                                                                    | Retwork Locati    | B        | 已自动    | mat       | 网络服务      |   |
| Annual Control of Control of Cont | Betrock Store     | 此        | 已启动    | 日は        | 本地服务      |   |
| <b>歸</b> 务就查: 已係止                                                                                                    | G. Betworksru     | Ric      |        | 693       | 本地系统      |   |
| 1 (10 (20 ) (10 ( 10 ( 10 ( 10 ( 10 ( 10 ( 10 (                                                                                                    | Restformance Co   | 供        |        | 手动        | 本均期内      |   |
|                                                                                                    | Ferformance Lo    | 住        |        | 手动        | 本地服务      |   |
| 当从此先自动经历时,您可保定所证用的自动受救。                                                                                                    | Flug and Play     | 便        | 已腐助    | 自动        | 本地系统      |   |
|                                                                                                    | Graf-E IF Dos E   | Pull.    |        | 幕府        | 本地不成      |   |
| 自助部数 801:                                                                                                    | Portable David    | 通        | -      | 手睛        | 本地彩版      |   |
|                                                                                                    | Power             | B        | ERN    | EN        | 平均的现在     |   |
|                                                                                                    | Frint Spooler     | 18       | 已解助    | 田田        | 4.75748   |   |
| 税定 取消 正円向け                                                                                                    | Tyobdes Seport    | 100 ···· |        | 2.53      | 4.72.848  |   |
|                                                                                                    | Trotected Storage | 자        |        | 745       |           |   |
|                                                                                                    | Reporte Access    | -        |        | 748       | 10.357528 |   |
|                                                                                                    | Lesote Nocelli    |          |        | 741       | 4.81838   |   |

某次Windows挖矿事件利用服务守护挖矿进程方式

### 6、可疑的用户

攻击者有时会创建自己的账户,用来隐藏自己的恶意行为。

Windows中创建用户后,利用账户进行一系列隐藏操作,创建影子账户可使管理员无法发现,可通过D盾查看系统中是否存在影子账户。

《 数据库后门检查 《 数据库降权 》 免疫除号检测 /

| ID    | 林号              | 全省            | 猫述             | D盾_检测说明        |
|-------|-----------------|---------------|----------------|----------------|
| D BED | test\$          |               |                | 危险! 克隆了[管理帐号]  |
| S SEE | testIS          |               |                | 帶#林号(一般用于隐藏林号) |
| 174   | Administrator   |               | 管理计算机 (或)的内置   | [管理帐号]         |
| ¥ 1F5 | Guest           |               | 供来宾访问计算机或访     |                |
| 1 3E8 | IUSE WIN2008-NE | Internet 来真帐户 | 用干磨名访问 Interne |                |

隐藏账户示例

Linux中可通过以下几种命令对用户信息进行检查:

命令 命令详解 who 查看当前登录用户(tty本地登陆 pts远程登录) 查看系统信息,想知道某一时刻用户的行为 W last 显示近期用户或终端的登录情况 查看登陆多久、多少用户,负载 uptime cat 查看用户信息文件 /etc/passwd cat 查看影子文件 /etc/shadow -F: awk ' \$3==0 {print 查看管理员特权用户 \$1}' /etc/passwd awk '/\\$1|\\$6/{pri 查看可以远程登录的用户 \$1}, n t /etc/shadow more 查看 sudo 权限的用户(有时攻击者会创建属于自己 /etc/sudoers 的用户) -vgrep

### 命令 命令详解

"^#\|^\$" |grep
"ALL=(ALL)"
awk F:'length(\$2)= 查看空口令账户(有时攻击者会将正常账户改为空口
=0 {print \$1}'令)
/etc/passwd

### 7、WMIC空间

WMIC是Windows中用来管理WMI系统的工具,提供了从命令行接口和批命令脚本执行系统管理的支持。攻击者经常使用WMIC调用系统进程,从而实现恶意软件的运行。

使用进程分析类工具也可以分析WMIC空间,查看是否存在恶意软件,此处不再赘述。

| Autoruns [MT\G4rb3n] - Sysinternals: www.sysinterna                                                | ls.com                |            |               |                    |                            |                   |                   | - 0' ×      |
|----------------------------------------------------------------------------------------------------|-----------------------|------------|---------------|--------------------|----------------------------|-------------------|-------------------|-------------|
| File Entry Options User Help                                                                       |                       |            |               |                    |                            |                   |                   |             |
| 📓 🖹 🖓 📝 🗶 🦉 Filter:                                                                                | ]                     |            |               |                    |                            |                   |                   |             |
| 🗟 KnownDLLs 📓 Winlogon 🛸 Winsock Provider                                                          | Print Monitors        |            | LSA Providers | Netwo              | rk Providers               | IMW E             | Sidebar Gadgets   | 1 Office    |
| 🖾 Everything 🦽 Logon 🔤 Explorer 🥔 Internet E                                                       | xplorer 🔄 Scheduled   | Tasks      | Services      | A Drivers          | Codecs                     | Boot Execut       | te Timage Hijack  | s 🔊 Appinit |
| A day a Entry                                                                                      | Description           | P. blaba   |               | Image Path         | Treat                      | -                 | View Total        |             |
| Task Scheduler                                                                                     | Cosciption            | T GUNISI R |               | indye i din        | Titlesia                   | any.              | TO TOTA           |             |
| V Ddivers                                                                                          | Windows 命令外理          | Mcrosoft   | Corporation   | c:\windows\ayste   | m32 2010/11                | 1/20 17:00        |                   |             |
| 🗹 🎑 \DnsScan                                                                                       |                       |            |               | c:\windows\temp    | wc_ 2018/9                 | 4 22:42           |                   |             |
| V Microsoft/Windows Defender/MP Scheduled Scan                                                     | Microsoft Malware Pro | Mcrosoft   | Corporation ( | c:\program files\w | ind 2009/7/                | /14 7:37          |                   |             |
| Microsoft/Windows/Application Experience/Program                                                   | Windows 主进程 (Ru       | Microsoft  | Corporation   | c:/windows/ayate   | m32 2009/7/                | 14 7:41           |                   |             |
| Microsoft/Windows/Autochk/Proxy                                                                    | Windows 主进程 (Ru       | Mcrosoft   | Corporation   | c:\windows\syste   | m32 2009/7/                | /14 7:41          |                   |             |
| <ul> <li>2. Wicrosoft/Windows/Eluctoaths</li> </ul>                                                | Windows PowerShel     | Microsoft  | Corporation ( | c:/windows/ayste   | m32 2009/7/                | 14 7:32           |                   |             |
| Microsoft/Windows/DiskDiagnostic/Microsoft-Windo                                                   | Windows 主进程 (Plu      | Microsoft  | Corporation   | c: \windows \syste | m32 2009/7/                | 14 7:41           |                   |             |
| Microsoft / Windows / Vet Trace (Lather Vetwork into     Microsoft / Windows / Sustan Bactors / SP | Wedness + itt 19 (B)  | Mormand    | Composition   | c: windows syste   | m32 2009/6/<br>m32 2009/7/ | (14.7.41          |                   |             |
| Microsoft/Windows/Tonin/InAddressConflict1                                                         | Windows 主进程 (Flu      | Mcmsoft    | Comporation   | : windows write    | m32 2009/7                 | 14 7.41           |                   |             |
| Microsoft/Windows/Topio/JpAddressConflict2                                                         | Windows 主道程 (Ru       | Mcrosoft   | Corporation   | c:\windows\avste   | m32 2009/7/                | 14 7:41           |                   |             |
| Microsoft/Windows/Windows Filtering Platform/BfeO.                                                 | Windows 主进程 (Ru       | Microsoft  | Corporation   | c:\windows\avste   | m32 2009/7/                | 14 7:41           |                   |             |
| VMcrosoft\Windows\Windows Media Sharing\Update                                                     | Windows Media Playe   | Mcrosoft   | Corporation   | c:\program files\w | ind., 2009/7/              | 14 8:09           |                   |             |
| V ms \WebServers                                                                                   | Windows 命令处理          | Microsoft  | Corporation   | c:\windows\avate   | m32 2010/11                | 1/20 17:00        |                   |             |
| powershell.exe Size: 442 K                                                                         |                       |            |               |                    |                            |                   |                   |             |
| Windows PowerShell Time: 2009/7                                                                    | /14 7:32              |            |               |                    |                            |                   |                   |             |
| Microsoft Corporation Version: 6.1.76                                                              | 00.16385              |            |               |                    |                            |                   |                   |             |
| "powershell" -ep bypass -e SQBFAFgAIAAoAE4AZQB3A                                                   | COATWBIAGoAZQBJAHQAI  | ABOAGU     | AdAAuAFcAZQBI | AEMAbABpAGUA       | bgBOACkALgBk               | AGBAdwBuAGwAb     | wBhAGQAcwB0AHEAaQ | BuAGcAKAAr  |
| Ready.                                                                                             |                       |            |               |                    |                            | Windows Entries H | Hidden.           |             |

# 三、样本分析

利用上部分发现的攻击痕迹中的病毒样本,可进行初步的样本分析,上传样本分析平台进行初步分析。

#### 在线云沙箱

360沙箱云: https://ata.360.cn/detection

微步云沙箱: https://s.threatbook.cn/

VirusTotal平台: https://www.virustotal.com/gui/home/u pload

魔盾安全分析平台: https://www.maldun.com/submit/submit\_file/

Any. Run交互式恶意软件分析平台: https://app.any.run/

大概这个样子:

| 60 沙脑云 N ===        | ser 🖪 smisk 🔒 Rist-o                                                               | ALCON, MON. TRAVAL SHARE                                                                                                    |
|---------------------|------------------------------------------------------------------------------------|----------------------------------------------------------------------------------------------------|
| 9 <b>685</b> 8096 8 | 52016 ANSH RM24                                                                    |                                                                                                    |
|                     |                                                                                    |                                                                                                    |
| (7.5), UNX          | # Western 1.57) Pro 64 555<br>2624-11-05 55-1150<br>117 in<br>10646 [ 12 ] (10000) | MED: Indexedent with Million States 754<br>9401 - State States Control (States 754<br>94654: Alth Million States States File States States States 100 Million States 2000 |
| Bong                |                                                                                    |                                                                                                    |
| 184218942           |                                                                                    |                                                                                                    |
| 11904               | North Co.                                                                          |                                                                                                    |
| D. WREEKINPE        | C WESSWICKAREA                                                                     |                                                                                                    |
| 1 Meteria           |                                                                                    |                                                                                                    |
|                     |                                                                                    |                                                                                                    |

深层次的恶意文件分析涉及较多,本文不做解析,快速的应急响应 中,根据沙箱中行为判定,可以及时的确认样本行为,比方这样的 。

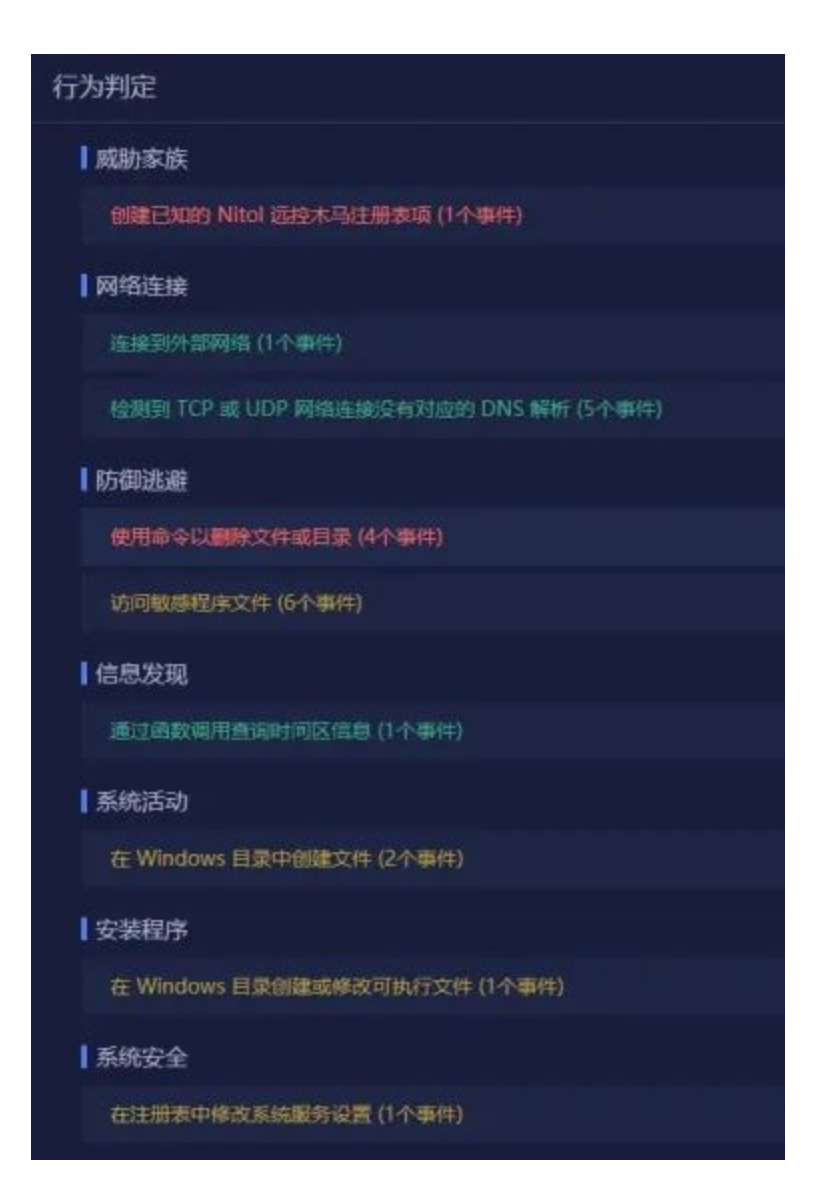

# 四、后门及木马文件排查根除

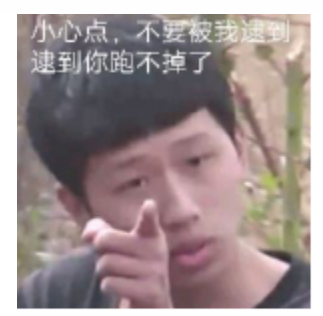

挖矿病毒存在各种各样的守护方式,清除挖矿主程序的同时,也需 要对守护进程进行清理,一个不小心没清干净从头再来,所以后门 的清除尤为重要。

以下为我遇到过的部分挖矿病毒常见守护进程方式:

| 挖矿家族名称         | 简介                                    | 常   | 见   |
|----------------|---------------------------------------|-----|-----|
| GuardMiner 自 动 |                                       | 1.  | 计   |
| 化挖矿            | 2020年0月起非市伯政                          | . s | s h |
|                |                                       | 1.  | 创   |
| 贪吃蛇挖矿          | 2019年4月首次发现                           | С:  | \ W |
|                |                                       | С:  | / 1 |
| 8220Minor      |                                       | 1.  |     |
| 022011101      | 2010年6月首伏嗪儿,为62201241团伙使用             | 3.  | 添   |
| MyKings        | 2017年4月底开始活跃,大量扫描1433等端口              | 1.  | 添   |
| WannaMinan     | WannaCry勒索病毒变种,2018年3月起开始大范围传播现已变     | 1.  | 1   |
| wannaminer     | 种至4.0版本                               | 3.  | 设   |
| 驱动人生           | 2018年12月爆发,更新20+版本                    | 1.  | 自   |
|                | · · · · · · · · · · · · · · · · · · · | er  | S   |

根据以上表格不难看出,守护方式大致有计划任务、服务、开机启动项、SSH秘钥、用户等几种方式。

确认挖矿木马程序或文件并备份后,可以从以下几点着手清理及加固:

#### 1、双向封禁矿池地址

防止挖矿木马继续外连,并且防止挖矿木马进行内网传播。

### 2、删除计划任务、自启动项

Windows 中 可 使 用 SchTasks /Delete /TN [任务名]删除计划任务。 自启动项可以从以下三点入手:

① 开始--所有程序--启动②系统配置中启动项(开始-运行中输入msconfig命令)③注册表查找病毒程序名,将此三处发现的恶意启动项删除即可。

Linux中可使用crontab -r删除计划任务

删除/etc/rc.local与/etc/rc[0到6].d文件中恶意启动项

#### 3、删除服务

Windows中删除服务可从任务管理器中手动删除,也可使用命令:sc stop [服务名称]停止服务后,使用命令:sc delete [服务名称]删除服务。

Linux中服务清除: sudo update-rc.d [服务名称] remove

#### 4、结束恶意进程

Windows 中可使用进程管理工具或使用 taskkill -PID [进程PID] -F结束恶意进程。

Linux中则使用kill -9 [进程PID]。

#### 5、删除挖矿木马

Windows中删除时可能存在权限不足等情况,可使用360终端强杀, 也可使用进程管理工具强制删除。

Linux 中可使用 rm -rf [恶意文件绝对路径] 删除文件,如遇文件无权进行操作时,可使用 lsattr [恶意文件绝对路径]命令查看权限,使用 chattr -i [恶意文件绝对路径]解除文件锁定后删除。

#### 6、病毒清除纲要

以上为清理病毒程序方式,后续还需使用终端杀毒对系统进行全面 杀毒及加固,并观察是否还有反复迹象。

一切以挖矿木马不再重启,不存在可疑外连为止哦。

上篇就此结束,撒花。。。下篇主要讲述溯源攻击等知识,敬请期待!

你们说,每个挖矿病毒都会删除竞品挖矿程序,整合几个挖矿家族的清理脚本,是不是可以做到一键清理挖矿病毒的成效?

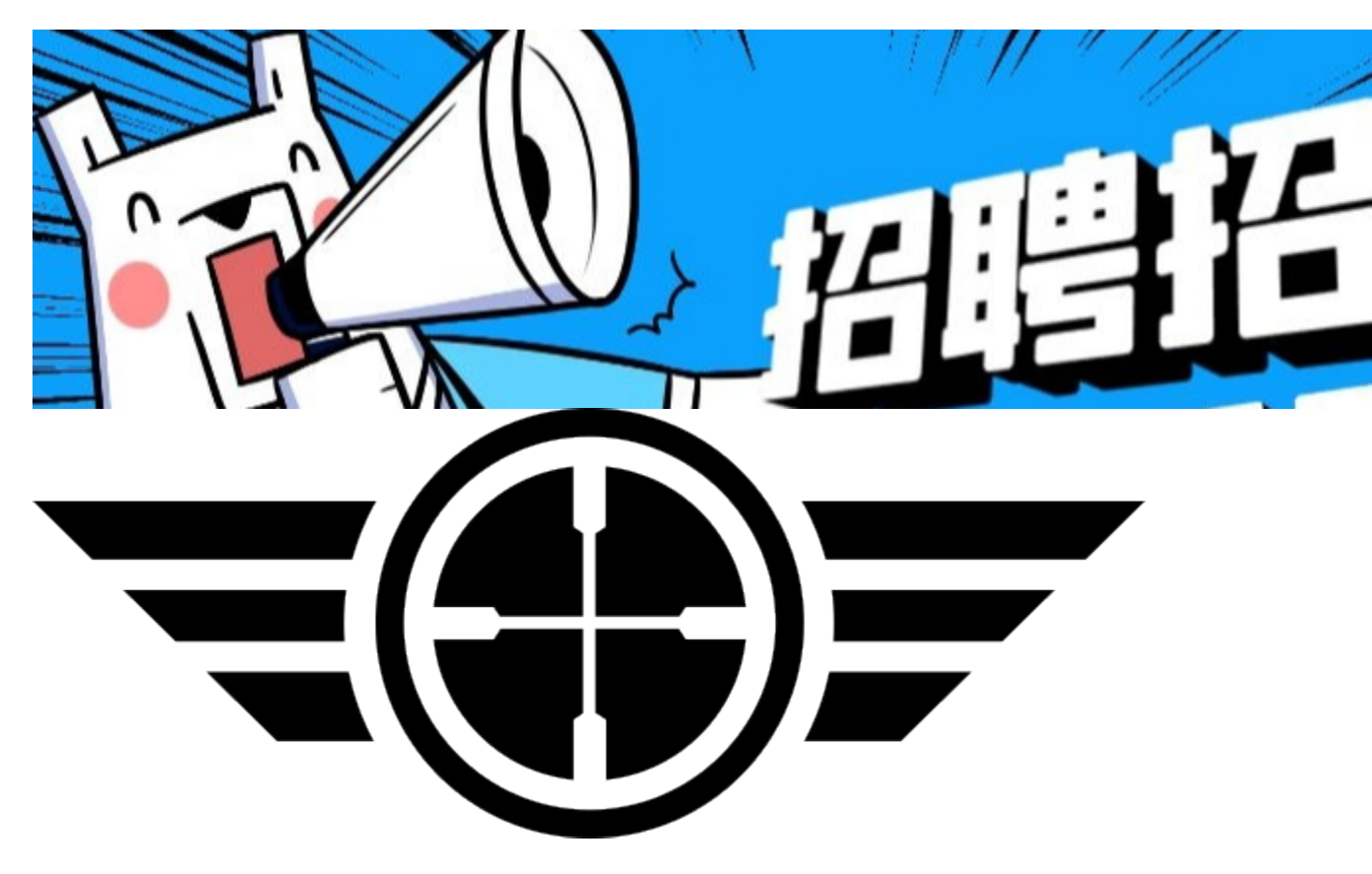

点击下方,可进入招聘专栏哦~

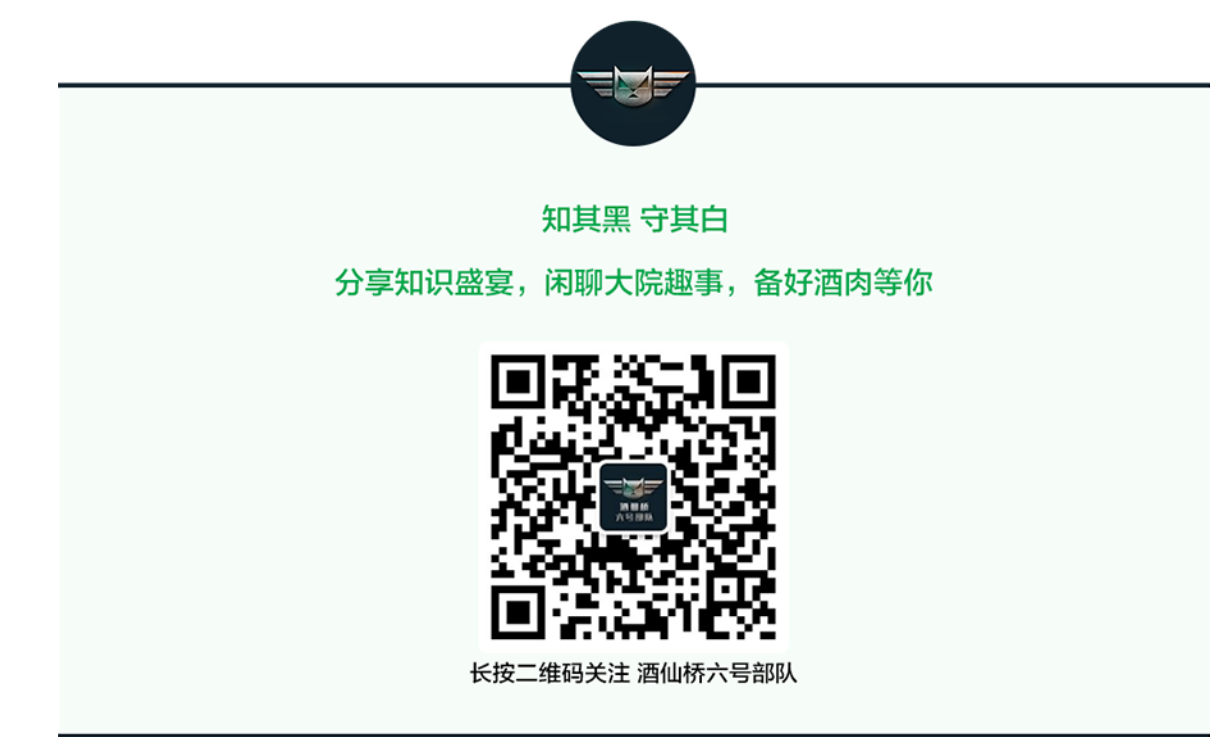

精选留言

用户设置不下载评论